オンライン予約サービスの使い方 アカウント登録編

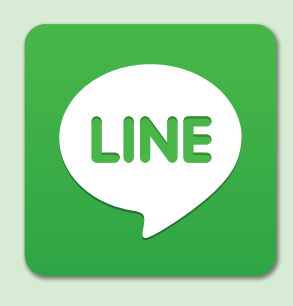

まずは店舗 LINE 公式アカウントを LINE検索で 友だち追加し、表示されるメニュー ホリデイスポーツクラブ〇〇と検索 ボタンの左上をタップする。

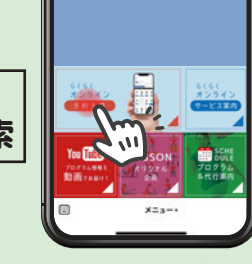

**Höjliday** 

LINE メニューボタン

必須

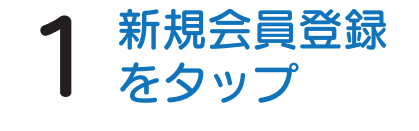

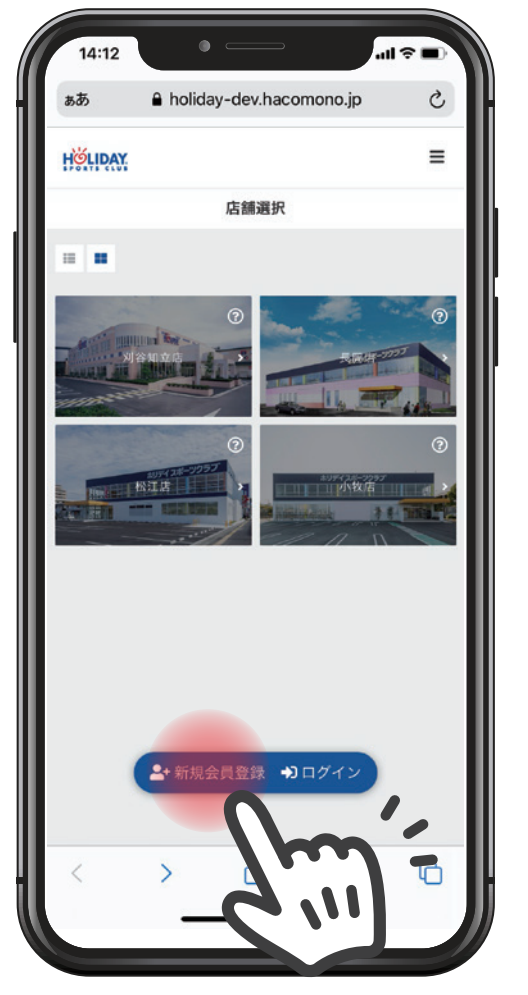

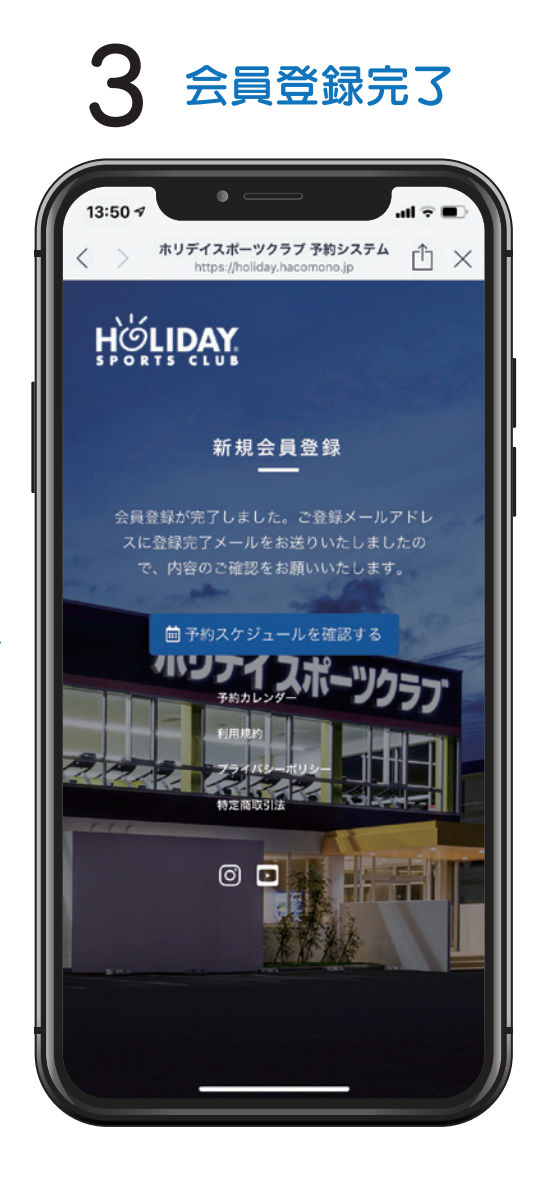

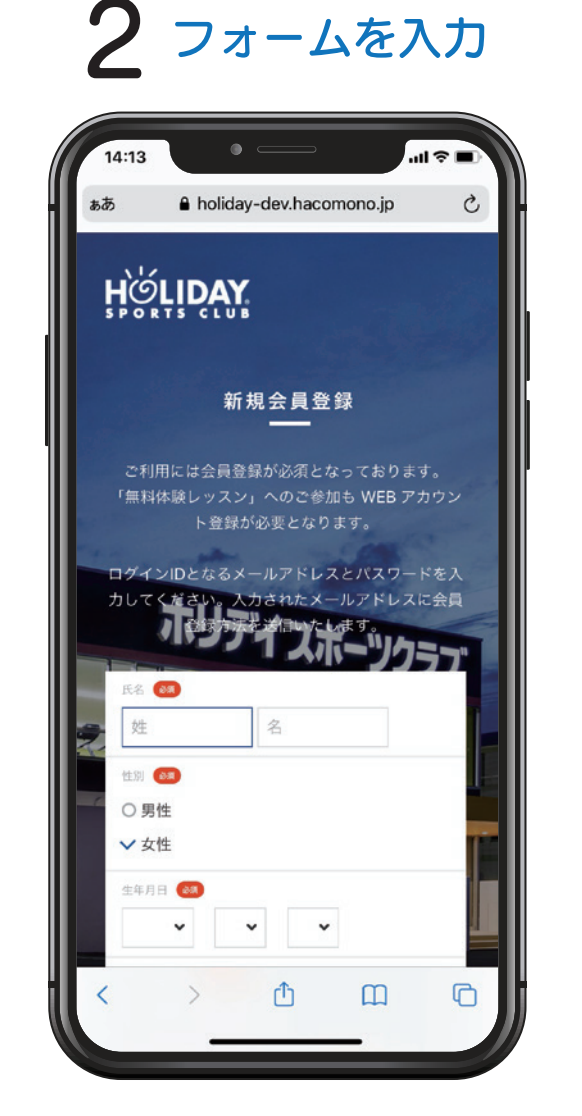

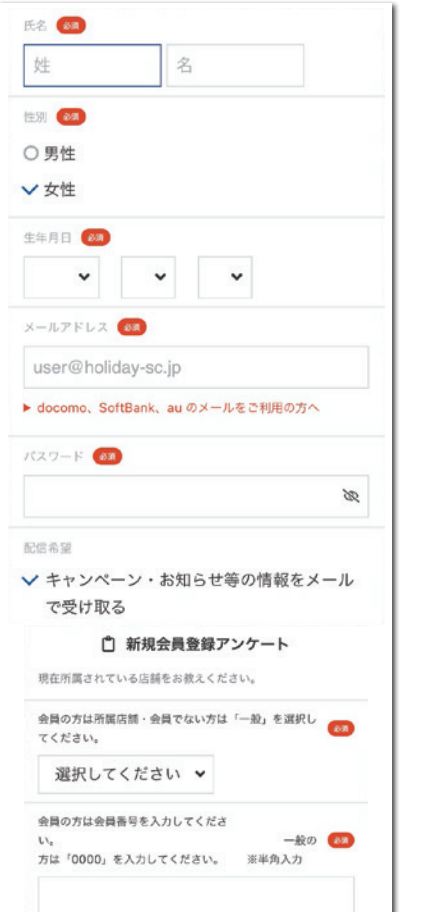

| ·氏名                    |
|------------------------|
| ・性別                    |
| ·生年月日                  |
| ・メールアドレス               |
| ・パスワード                 |
| ·所属店舗(選択)              |
| ·会員番号                  |
|                        |
| 上記すべて入力後、              |
| <u> 利用規約</u> に同意する     |
|                        |
| にチェックを入れて              |
| にチェックを入れて<br>会員登録 をタップ |
| にチェックを入れて<br>会員登録 をタップ |
| にチェックを入れて<br>会員登録 をタップ |

7.'''

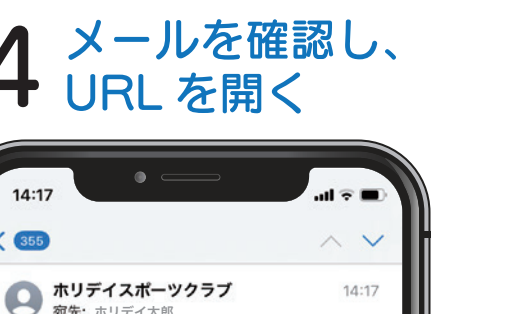

14:17

14:17

< 355

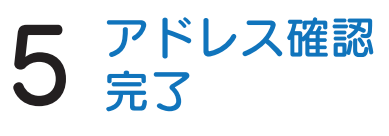

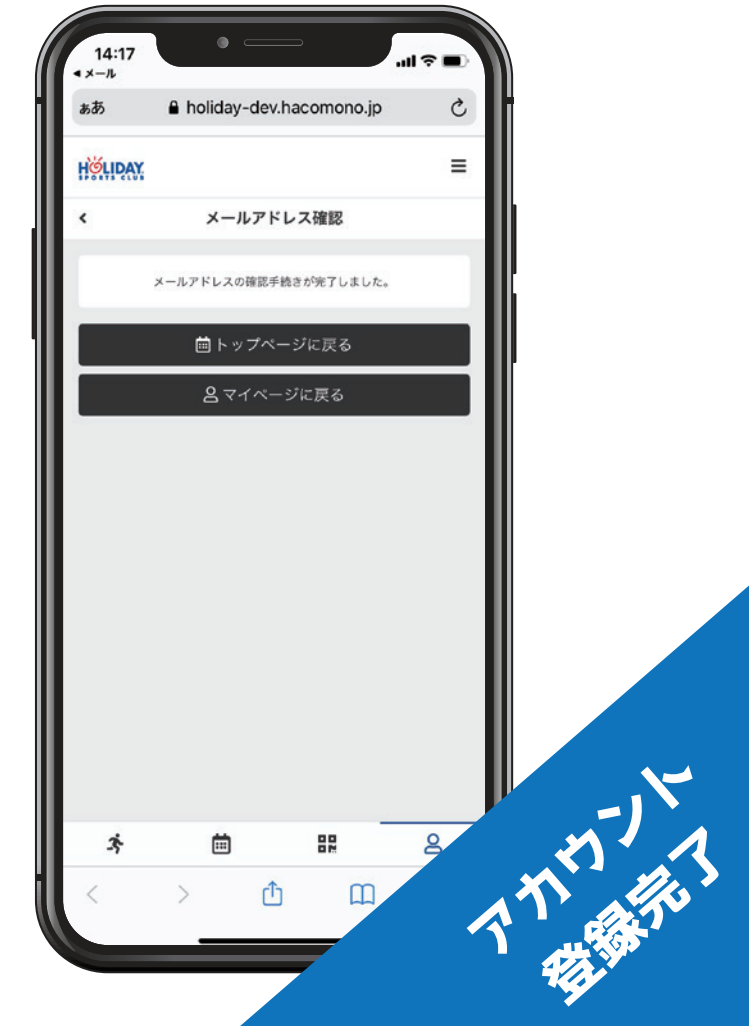

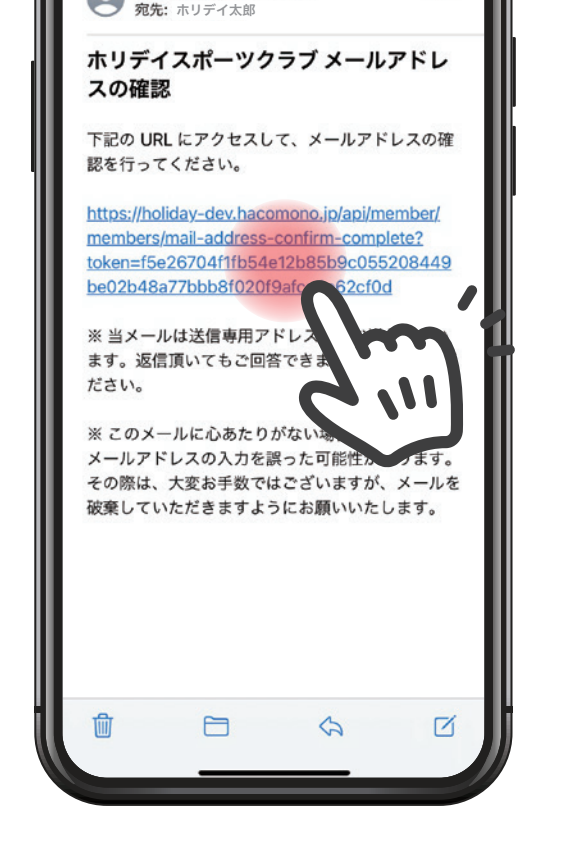

オンライン予約サービスの使い方

プログラム予約編

HÖĻIDAY

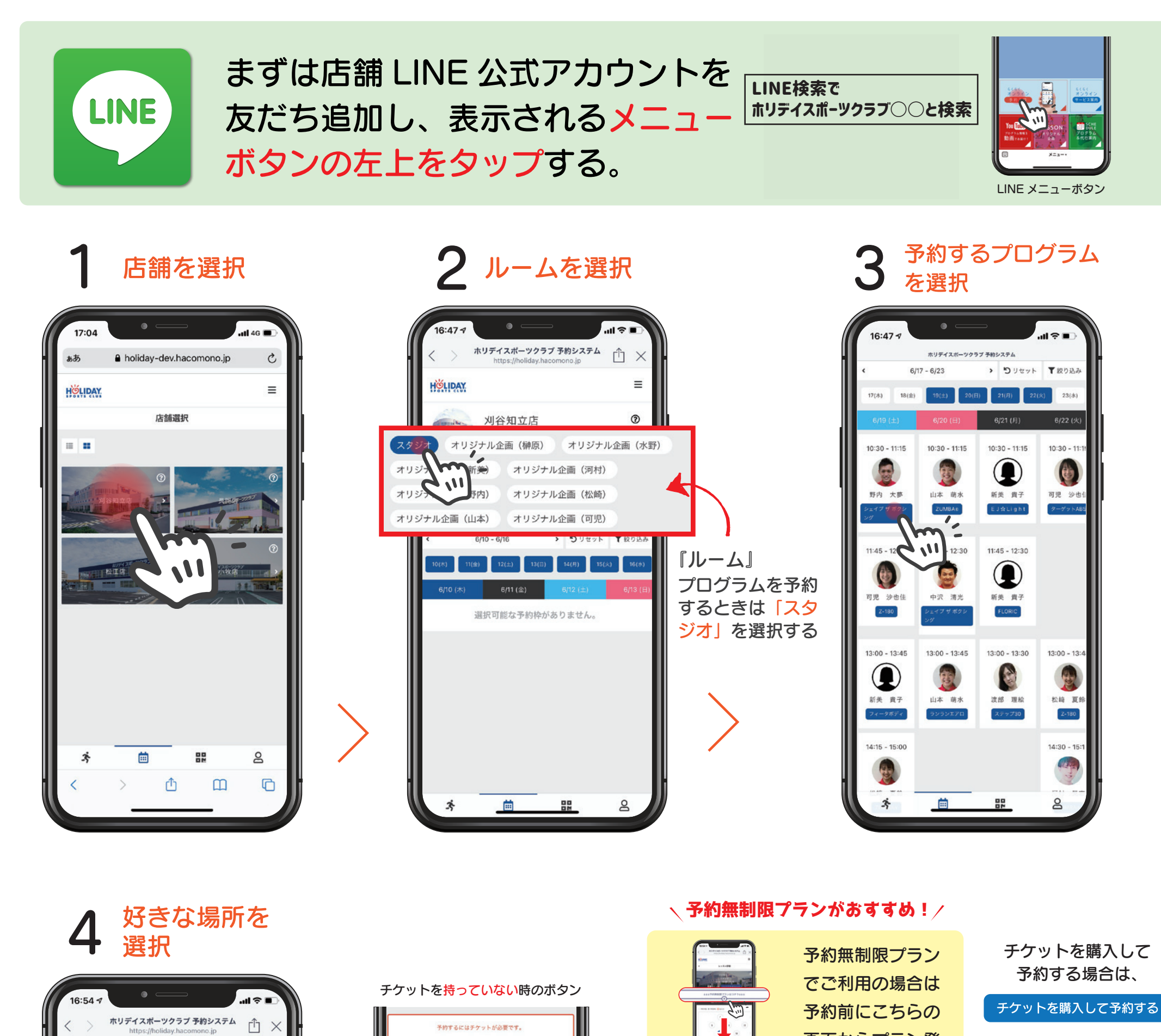

をタップして クレジット決済画面へ

画面からプラン登

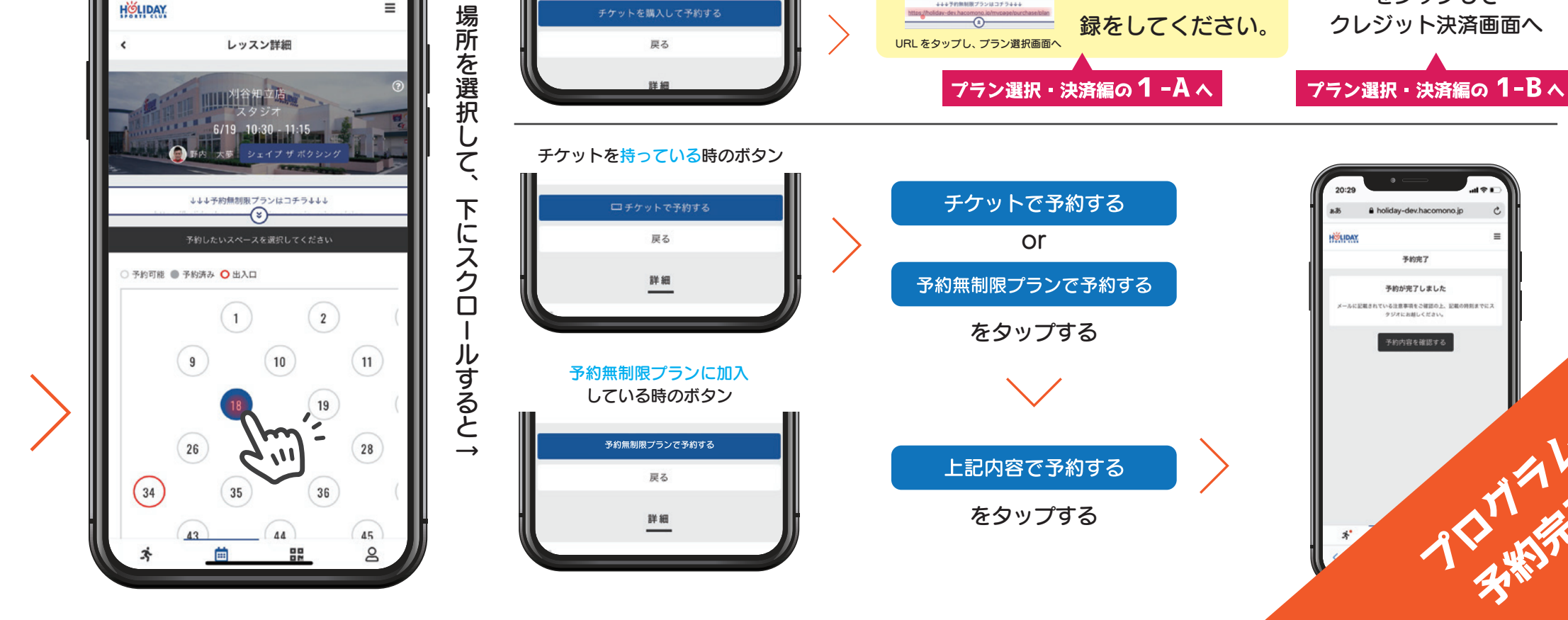

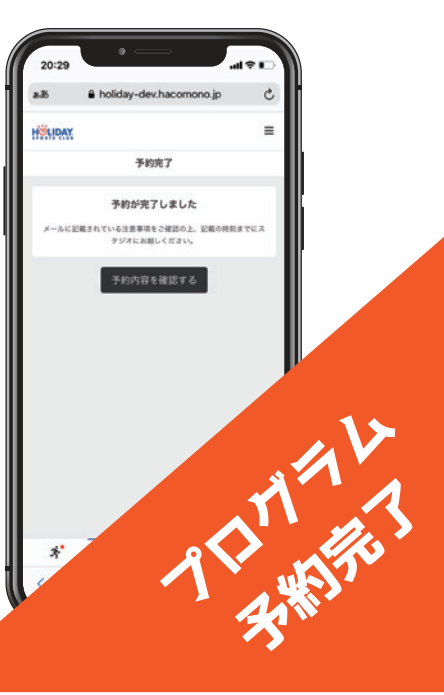

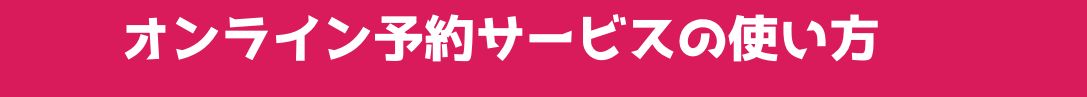

プラン契約・チケット購入編

## 予約無制限プランに契約 → まずは「プラン契約」ページへ

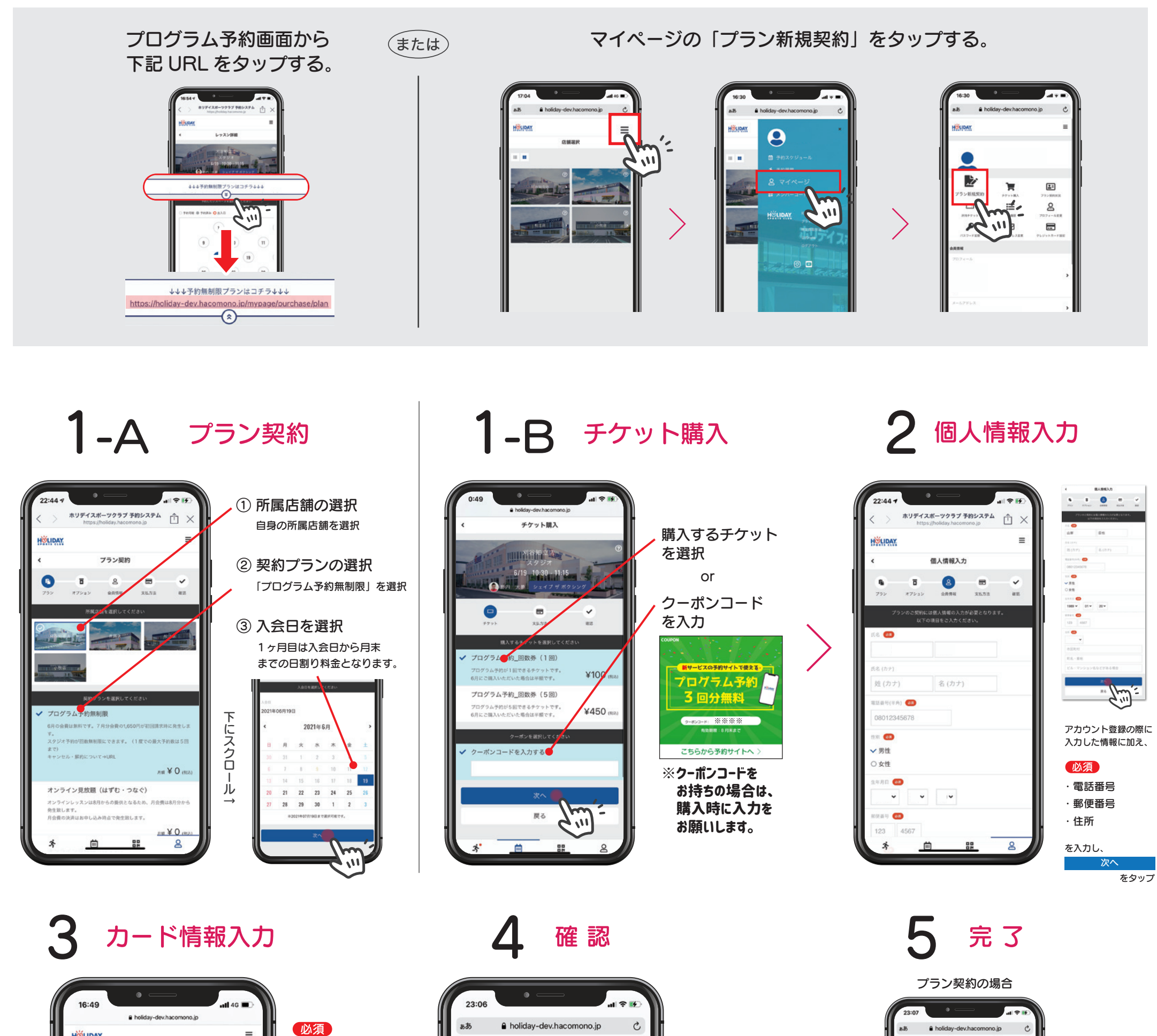

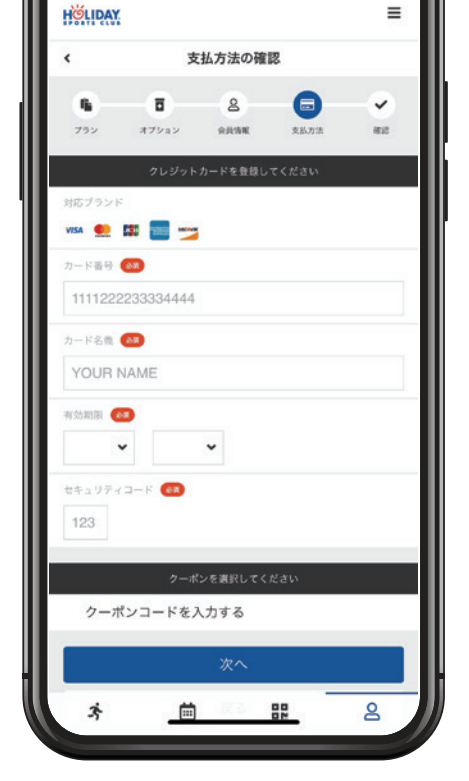

| <ul> <li>・ カード名義</li> <li>・ 有効期限</li> <li>・ セキュリティコード</li> <li>を入力し、</li> <li>次へ</li> <li>定クシン契約の確認</li> <li>・ セキュリティコード</li> <li>な入力し、</li> <li>アクシンチャクシンチャクシンチャクシンチャクシンチャクシンチャクシンチャクシンチャ</li></ul> |       |
|----------------------------------------------------------------------------------------------------|-------|
| を入力し、<br>次へ<br>をタップ<br>をタップ<br>レージョムチが無制限 初月会費 (2021年6月 日間 712日<br>分)<br>プログラムチが無制限 月会費 (2021年7月) ×<br>合計 ¥1,6<br>(10% 対象) ×<br>(10% 対象)<br>お支払いカード<br>・・・・・・・・・・・・・・・・・・・・・・・・・・・・・・・・・・・・          |       |
| 次へ<br>をタップ<br>をタップ<br>レプログラム予約集制限初月会費(2021年6月日間912日<br>分)<br>プログラム予約集制限月会費(2021年7月) ×<br>合計 ¥1,6<br>(10% 内消費用)<br>お支払いカード<br>・・・・・・・・・・・・・・・・・・・・・・・・・・・・・・・・・・・・                                    |       |
| をタップ<br>プログラム予約無制限 初月会費 (2021年6月 日間912日<br>分)<br>プログラム予約無制限 利会費 (2021年7月) ×<br>合計 ¥1,6<br>(10% 内消費用)<br>お支払いカード<br>・・・・・・・・・・・・・・・・・・・・・・・・・・・・・・・・・・・・                                              | (Ri3) |
| プログラム予約無利限 月会費 (2021年7月) ¥<br>合計 ¥1,6<br>(10% 内)(1)<br>(10% 内)(1)<br>お支払いカード<br>******** vita<br>カード痛感を変更する                                                                                          | *0    |
| 合計 ¥1,€<br>(10% 対象) ¥<br>(10% 内消費用)<br>お支払いカード<br>・・・・・・・・・・・・・・・・・・・・・・・・・・・・・・・・・・・・                                                                                                    | ,650  |
| (10% 対象) ¥<br>(10% 内消費税)<br>お支払いカード<br>****_****=<br>カード精密を変更する                                                                                                    | 50    |
| (10% 内)消費者)<br>お支払いカード<br>****_*****_ vita<br>カード情報を変更する                                                                                                    | ,650  |
| お支払いカード<br>****-***- witA<br>カード痛感を変更する                                                                                                    | ¥150  |
| ****_****_ VISA<br>カード猜啶を変更する                                                                                                    |       |
|                                                                                                    |       |
| 7516.0216                                                                                                    |       |
| * 🖬 🎛 😫                                                                                                    |       |
| ( < > 西 四                                                                                                    | 0     |
|                                                                                                    |       |

下にスクロール↓ 記用的に同意の上、【ブランを契約する】ボタンを押してください。 ✓ <u>利用規約</u>に同意する プランを契約する 戻る <u>
利用規約</u>に同意する にチェックを入れて、 プランを契約する をタップする。

≡

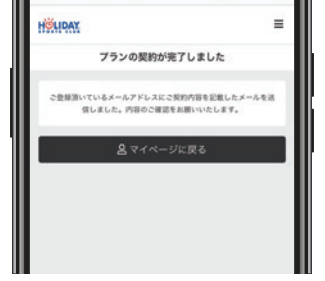

チケット購入の場合

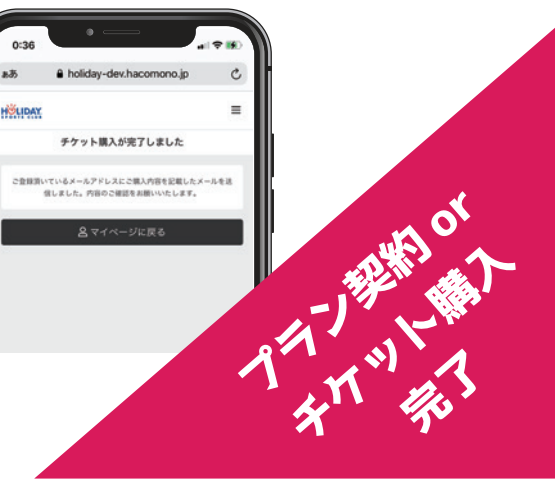

**Ħ**ĊŔ